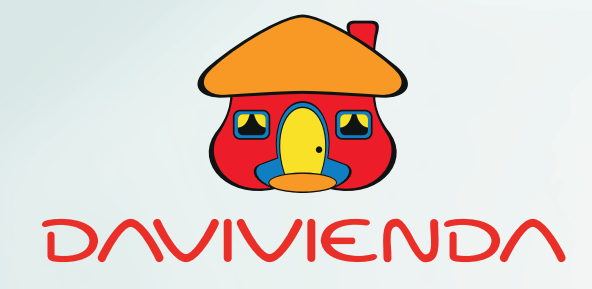

## **PASO A PASO** PARA REGISTRO E INGRESO

a e-doctor orientación medica virtual 🌾

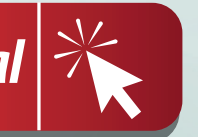

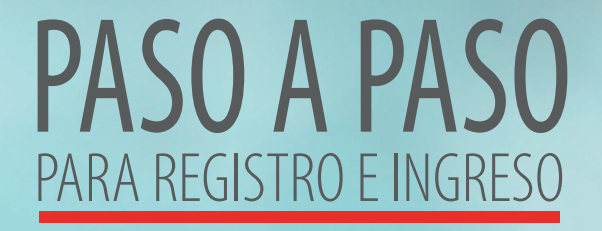

Descargue la aplicación e-doctor, disponible en Google Play, App Store o ingrese directamente a **www.e-doctorgea.com** 

Seleccionar el país: Costa Rica

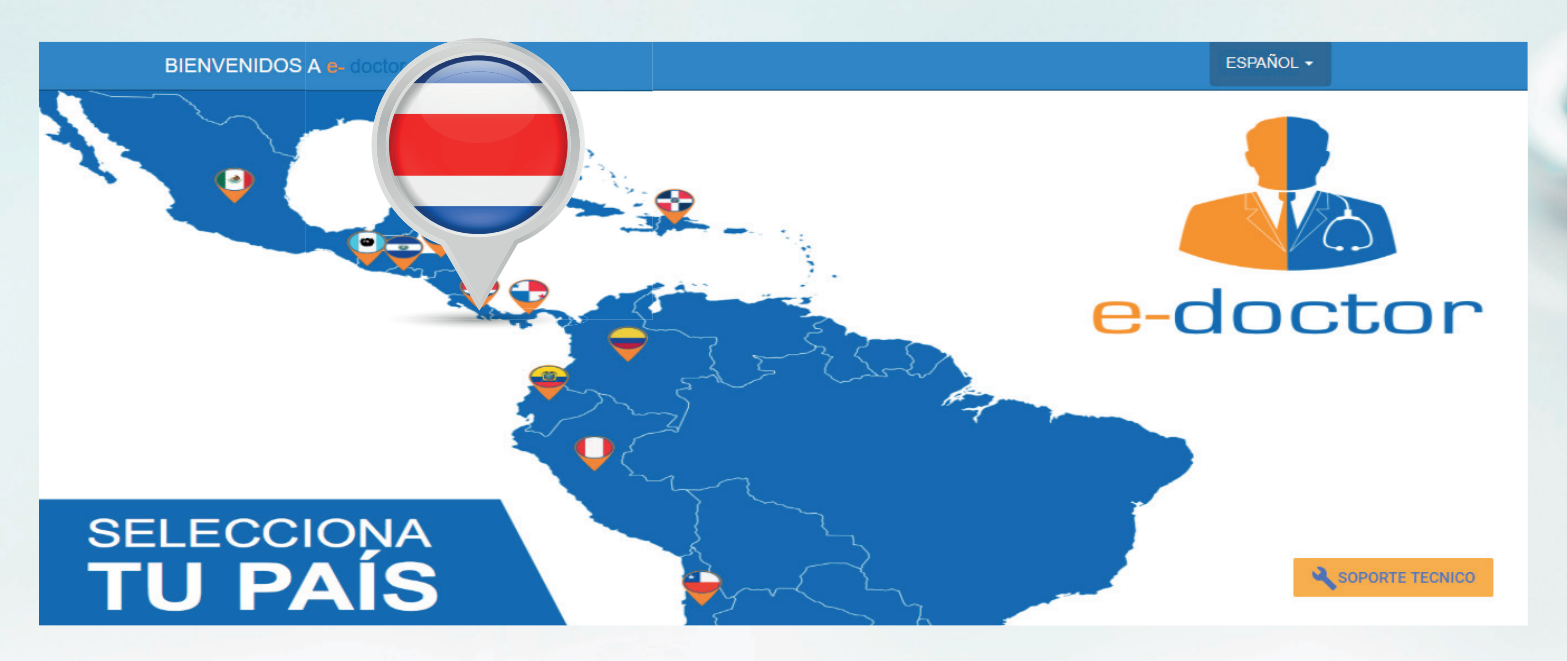

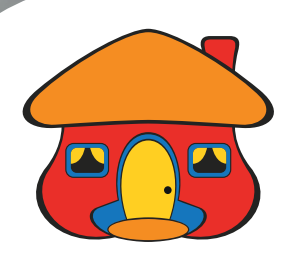

## Al ingresar, en la barra superior se debe seleccionar la opción **"CONÉCTATE CON E-DOCTOR":**

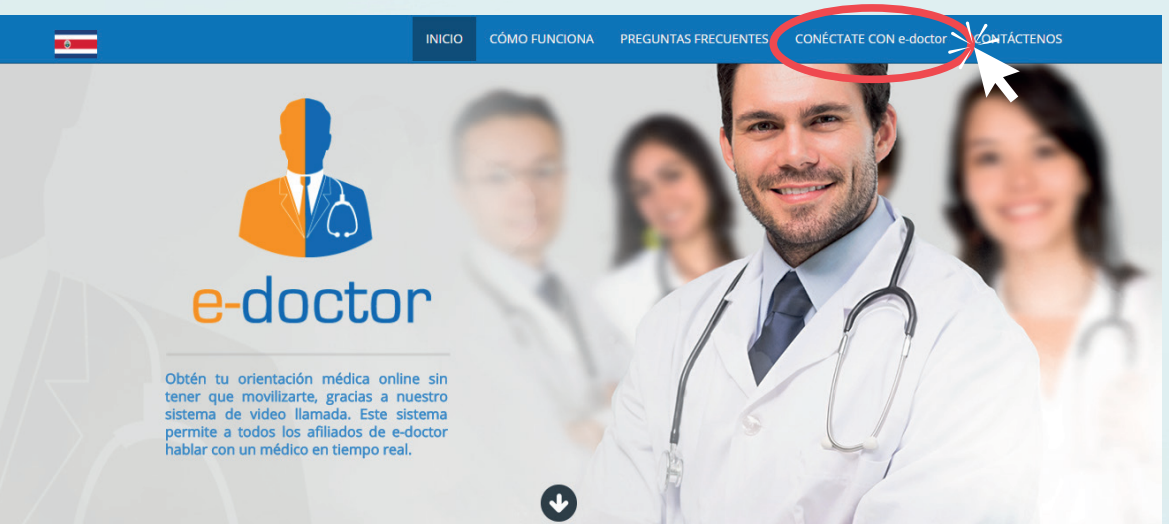

Para obtener orientación médica a través de e-doctor, se requiere estar registrado. Si es cliente que ingresa por primera vez, debe seleccionar la opción **¡REGÍSTRATE AHORA!** 

Usuario: Contraseña: Contraseña: Contrasena: Contrasena: Contrase

Conéctate con e-doctor

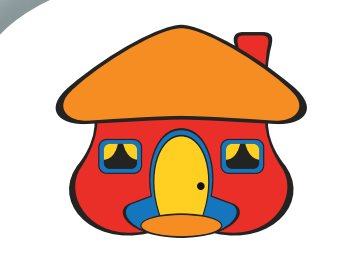

Al ingresar, se habilita un formulario en el cual debe colocar un **usuario**, una contraseña y completar con su información personal. El "Usuario" corresponde al número de cédula del cliente, dato con el cual el sistema hace la validación si corresponde a un cliente con **Plan Davivienda Asistencia activo**, ya que no está disponible para personas que no cuenten con este servicio:

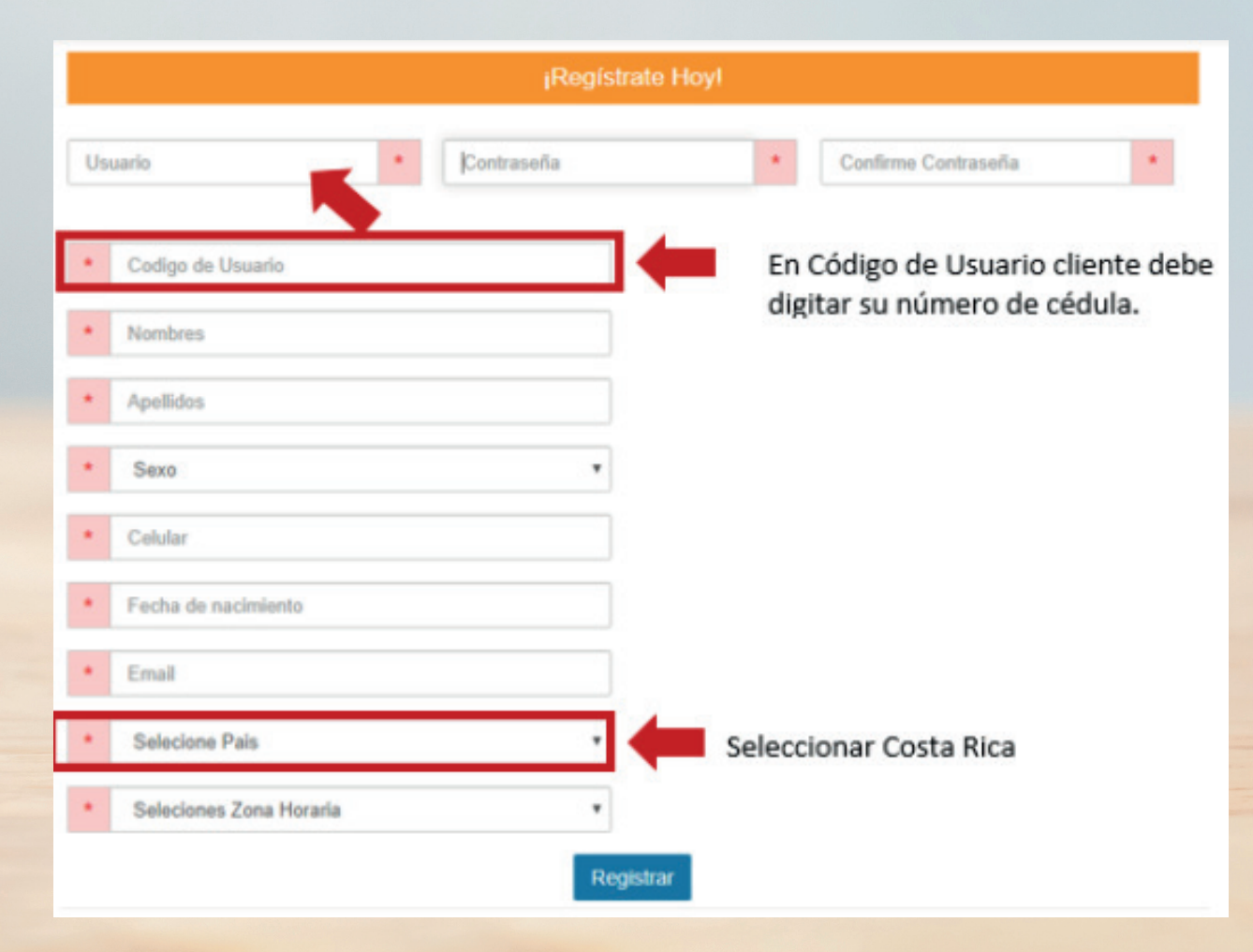

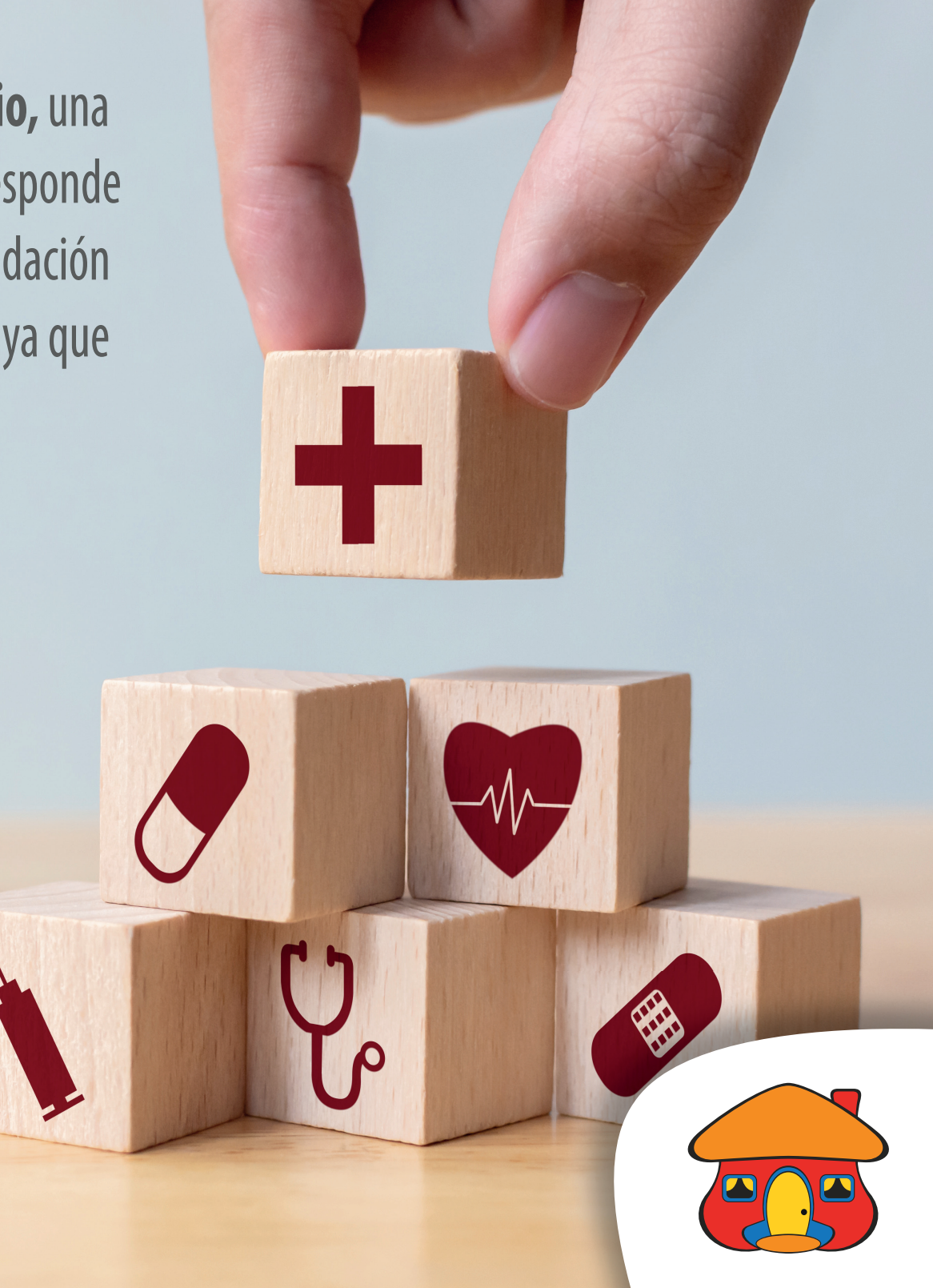

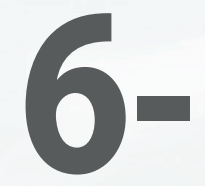

Una vez completos los datos y seleccionada la opción **"REGISTRAR"**, el sistema genera un mensaje de confirmación:

¡Listo! Tu usuario: 111910662 ha sido registrado.

## INGRESA A e-doctor

Al digitar **"INGRESA A e-doctor",** el cliente es llevado a la pantalla de ingreso, donde con su número de cédula como "Usuario" y contraseña establecida en el registro, podrá ingresar. Es requerido aceptar los términos del servicio para continuar:

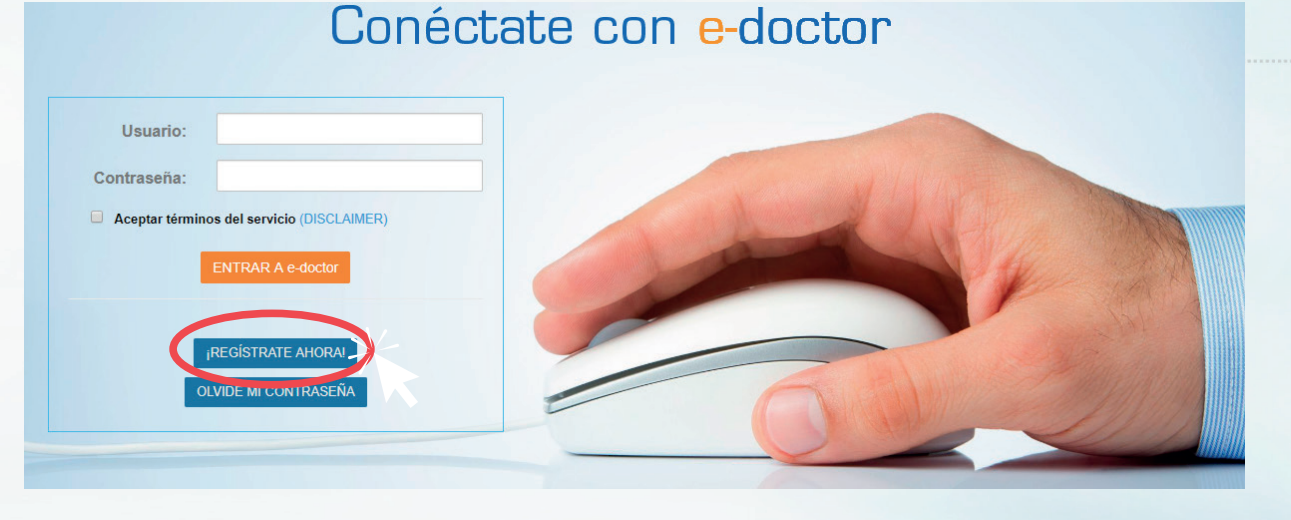

Jan. Fab. Mar. Apr. May. Jun. Jul. Agu.

95.

F(°

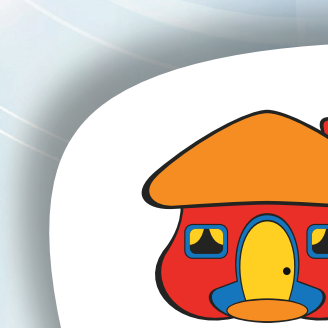

El cliente puede confirmar que ingresó correctamente a su cuenta en e-doctor al recibir el mensaje de agradecimiento por ingresar:

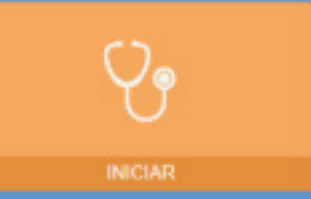

## ¡Gracias por ingresar al sistema de e-doctor!

 Haz click en el botón INICLAR y te conectarás en unos minutos con un doctor en línea que te ayudará con tu orientación médica
Si deseas actualizar tus datos o ingresar beneficiarios adicionales haz click en el icono de tu pertil sobre la barra superior

¿TIENES UNA ORIENTACIÓN MÉDICA YA CREADA?

**ACTÍVALA AQUÍI** 

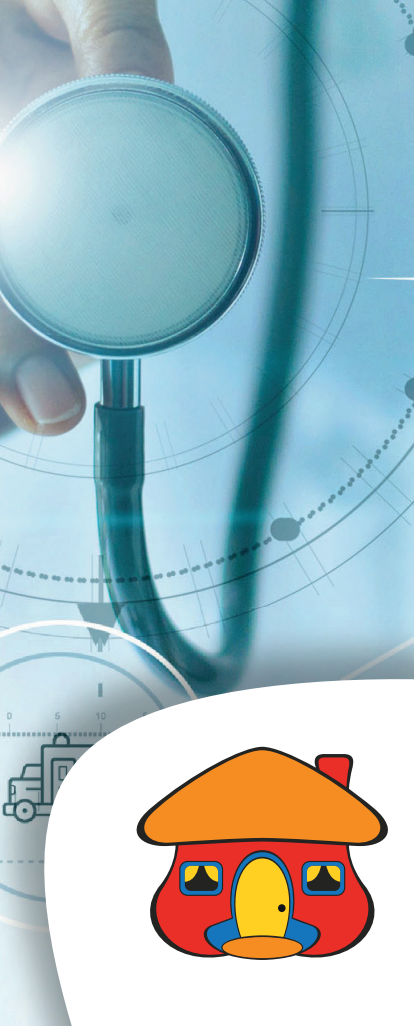

50